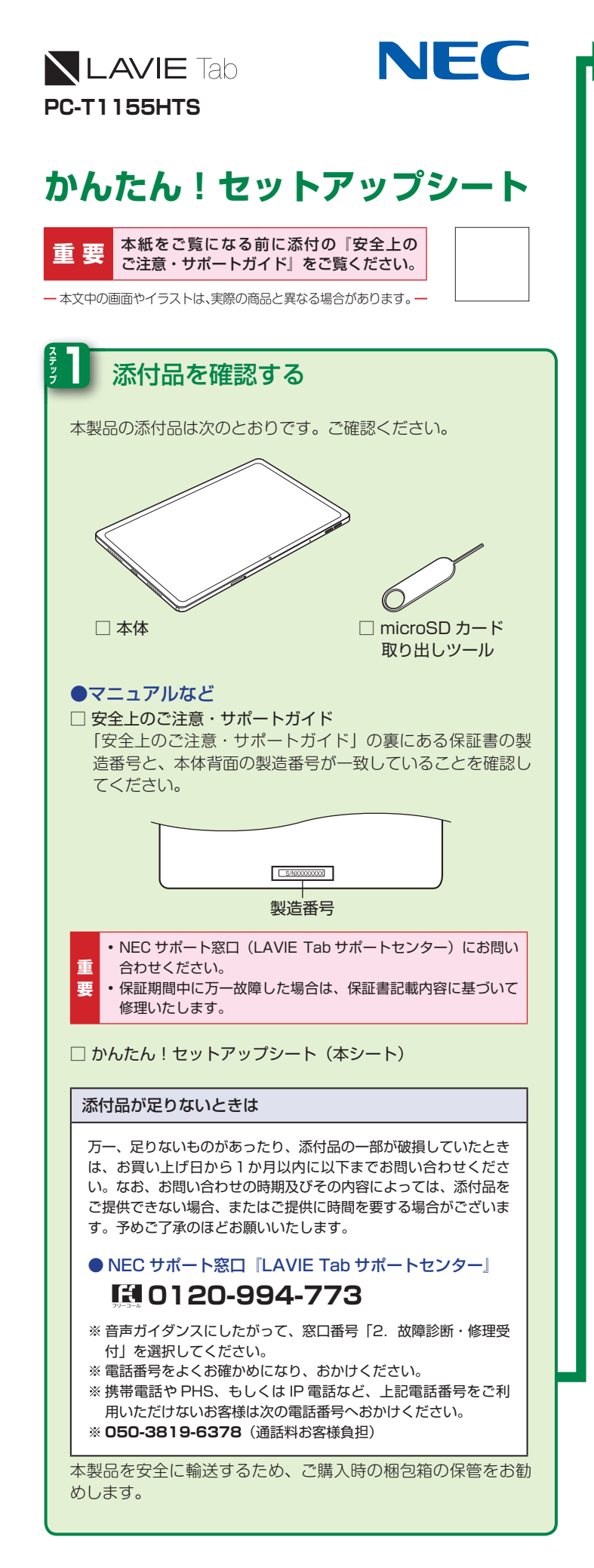

# NEC ACアダプタを接続する

ご購入時、バッテリの充電量が不十分なことがあります。初期設定時、および充電は本体に USB ケーブルで AC アダプタを接続してください。AC アダプタ接続は、下の図を見ながら順番を守っておこなってください。

※ 本製品には USB ケーブルと AC アダプタは同梱されません。

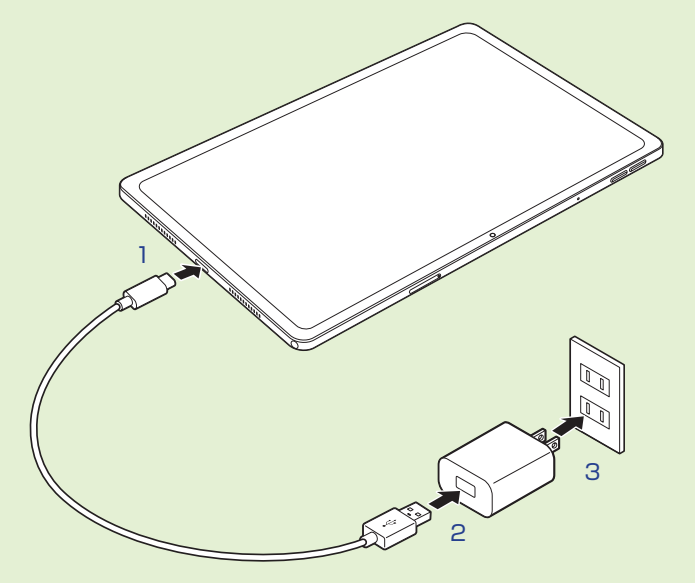

プラグをコンセントに差し込んだら、液晶ディスプレイが点灯する ことを確認してください。

点灯しない場合は内蔵バッテリの残量が少ないことが原因の可能性 があります。

AC アダプタを本製品に接続し、充分に充電をおこなってください。

■ ・ご購入直後にはじめてバッテリを充電するときは、フル充電されるまで AC アダプタを抜かないでください。
 ・フル充電になるまで、約4時間かかります。

## 8 電源を入れる

電源スイッチをNECロゴが表示されるまで押す (約3~5秒間)

NEC のロゴなどが表示された後、「初期設定」が表示されます。

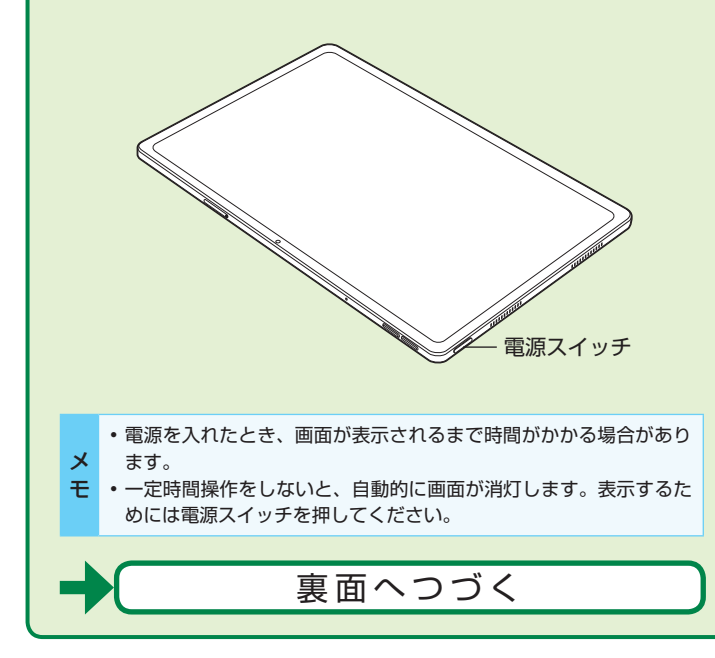

### ソフトウェアキーボード

本機は、ソフトウェアキーボードで文字を入力します。

#### ソフトウェアキーボードを表示する

#### ] 文字入力枠を選択

画面上にソフトウェアキーボードが表示されます。画面上のキーをタッ プして文字を入力できます。

| <   | 9  | GIF         | <b>₫ \$</b> | ۲ | \$ |  |
|-----|----|-------------|-------------|---|----|--|
| •   | >  | あ           | か           | さ | 8  |  |
|     | •  | た           | な           | は |    |  |
| 51© |    | ŧ           | Þ           | 5 | -  |  |
| 5   | aı | 1 0<br>X 00 | b           |   | ٩  |  |
|     |    |             |             |   |    |  |

※ 12 キーの配列です。

|   | <ul> <li>ソフトウェアキーボードが表示されなくなった場合、再度ソフ</li> </ul> |
|---|--------------------------------------------------|
| × | トウェアキーボードを表示するには、画面の文字入力欄をタッ                     |
| - | プしてください。                                         |

#### ソフトウェアキーボードの切り替え

キーボードにある次のボタンをタップするとキーボードを切り替え たり、カーソルの移動などができます。

| ボタン                     | 種類                                               | 説明                                                    |
|-------------------------|--------------------------------------------------|-------------------------------------------------------|
| \$                      | 設定ボタン                                            | キーボードの切り替え、キー操<br>作などの詳細設定、単語登録な<br>ど各種設定の画面を表示します。   |
| ☺記                      | 絵文字/ステッカー/<br>GIF / 顔文字/ 記号入<br>カ用キーボード切替ボ<br>タン | 絵文字/ステッカー/ GIF /顔<br>文字/記号を入力するのに便利<br>なキーボードです。      |
| <b>b</b> a1             | キーボードタイプ切替<br>ボタン                                | 日本語入力用(あ)/英字入力<br>用 (a) /数字入力用 (1) のキー<br>ボードを切り替えます。 |
| •                       | カーソルキー (左)                                       | カーソルを左に移動するボタン<br>です。                                 |
|                         | カーソルキー(右)                                        | カーソルを右に移動するボタン<br>です。                                 |
| $\overline{\mathbf{X}}$ | バックスペース                                          | 文字を消すボタンです。                                           |
|                         |                                                  |                                                       |

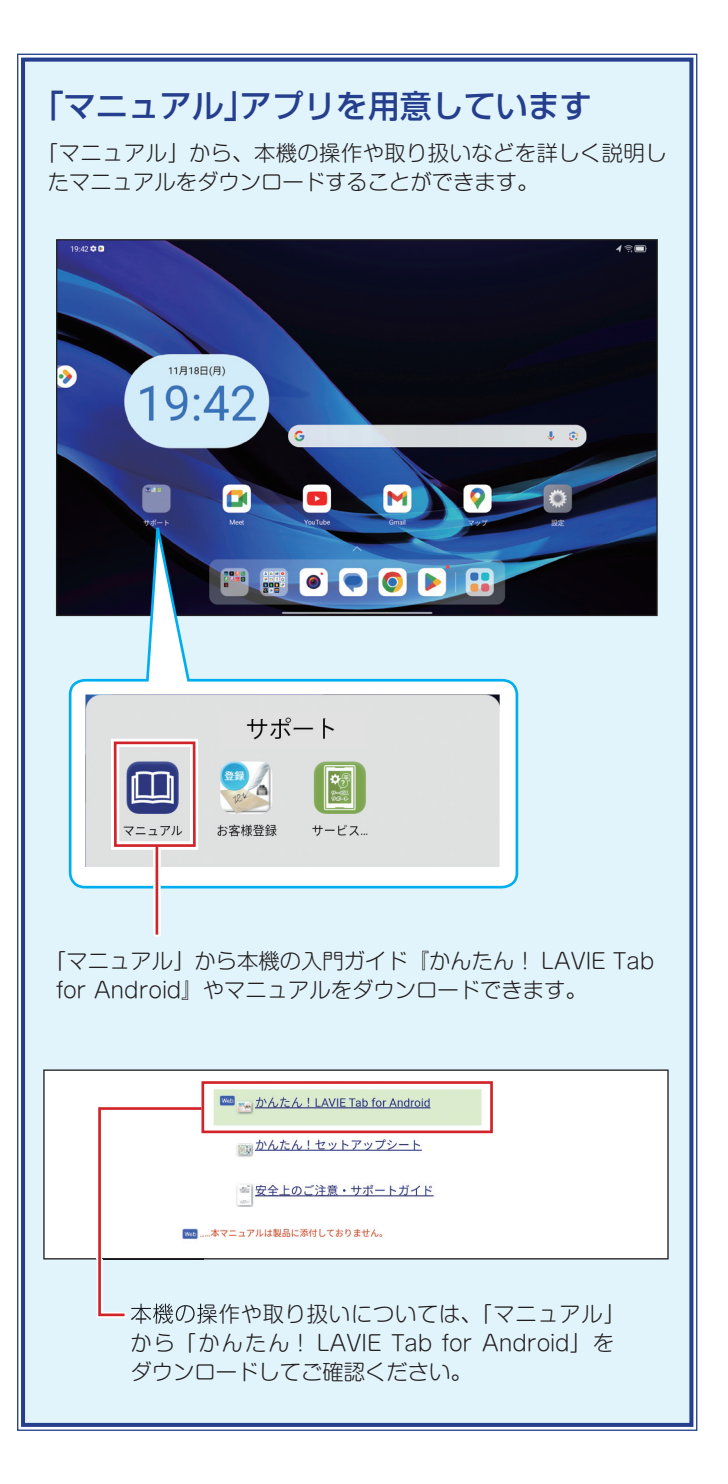

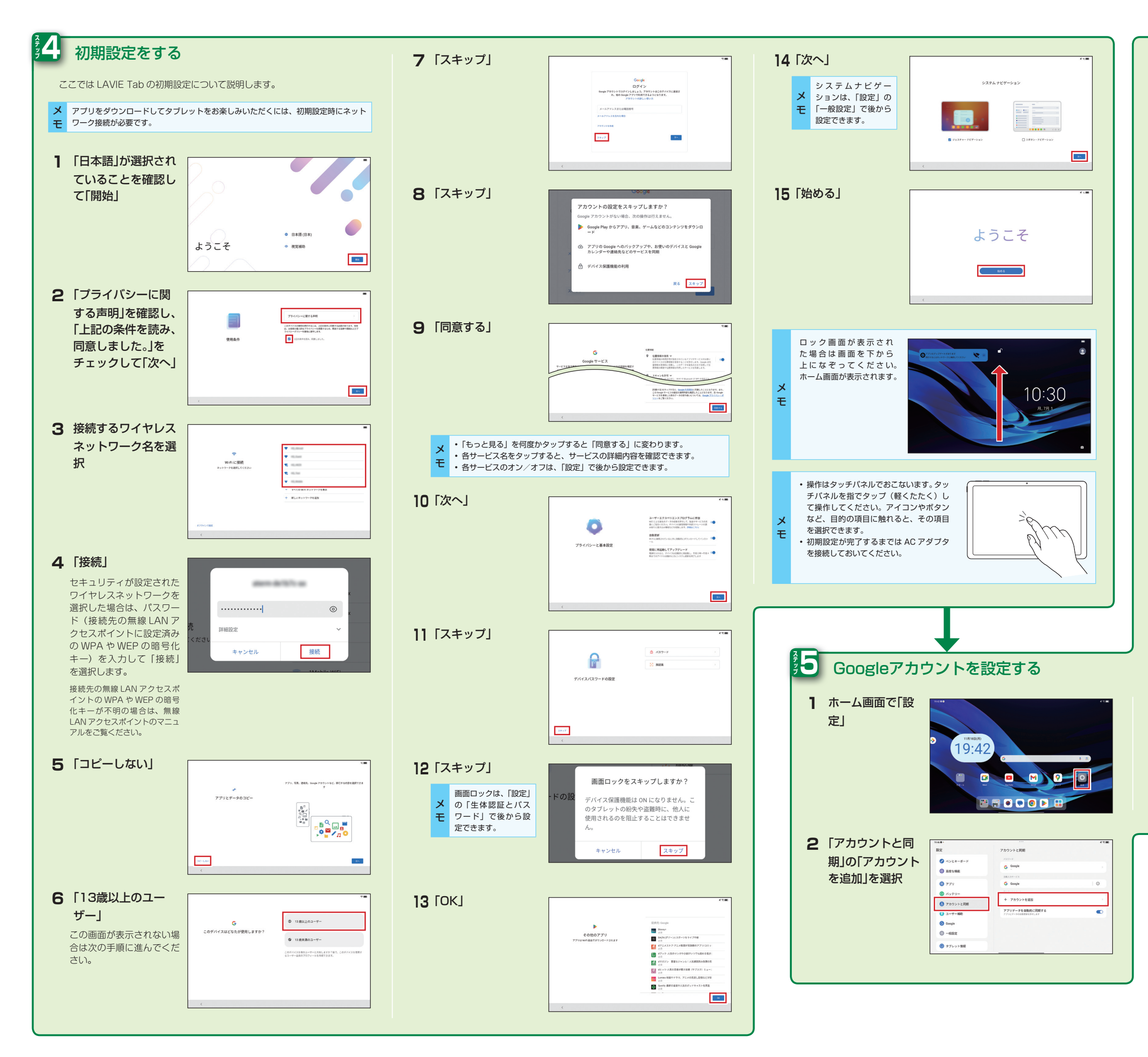

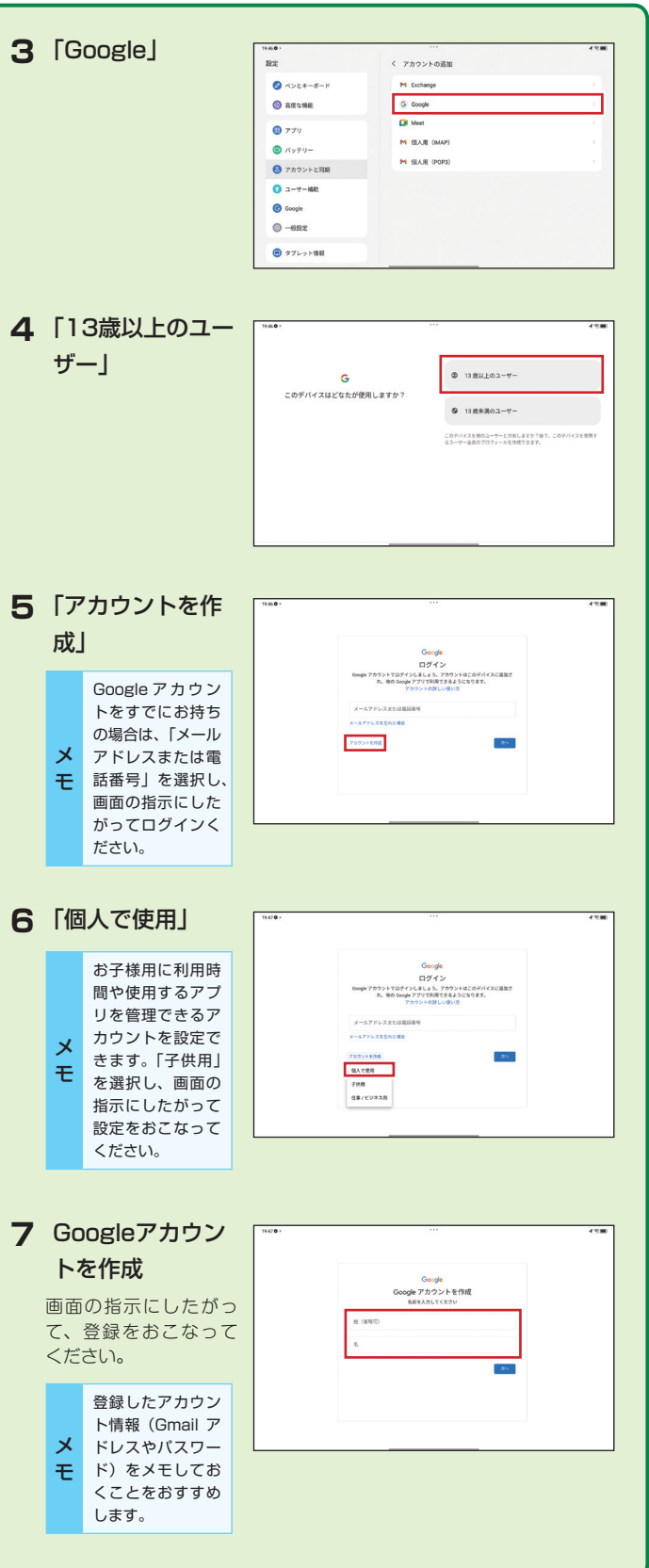

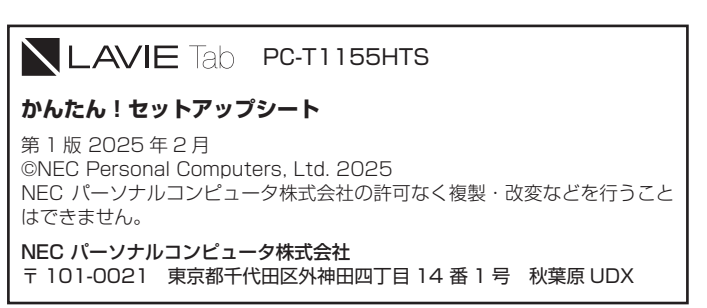